# 亲可视多功能语音呼叫器

# 使用说明书

尊敬的用户, 欢迎您选用本产品, 在使用本品之前, 请务必详细 阅读操作指南, 并保存此操作指南以备后续参考。

免责声明:本产品不属于医疗器械,体征数据仅供参考,不可用于医学诊断。

# 1 外观介绍

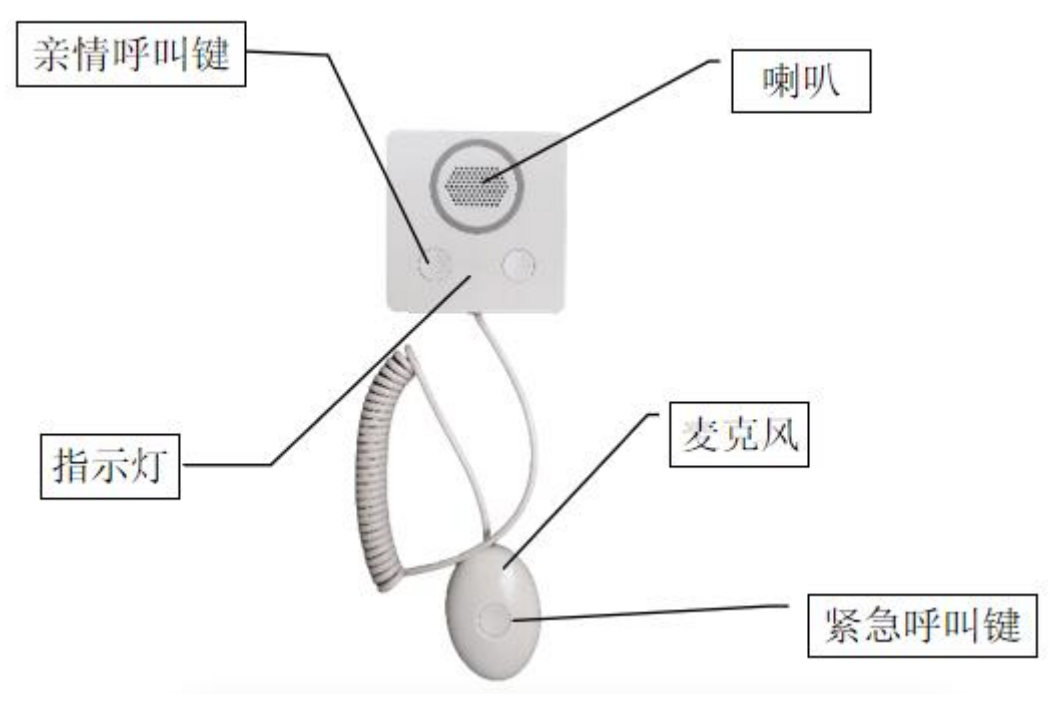

图 1-1

产品外观如图 1-1 所示, 其中面板左侧的亲情呼叫键对应设置的第一个亲情

电话;右侧的亲情呼叫键对应设置的第二个亲情电话。

产品参数:

| 工作电压: DC12V/2A            |
|---------------------------|
| 工作温度: -10 ℃-+50 ℃         |
| 工作湿度: ≤95%RH              |
| 安装方式:内嵌壁装或放置桌面            |
| 形态:外置呼叫及拾音手柄              |
| 传输方式: RF433M、蓝牙 BLE4.0、4G |
| 尺寸: 86*86*25mm            |

第一步:打开包装盒,将本品取出,向上推后盖,可以看到有4颗固定螺丝, 使用工具将螺丝拧下,打开呼叫主机后盖,插入电话卡,芯片朝下。插卡方向如 图 2-1 所示 (斜口朝外靠左)。

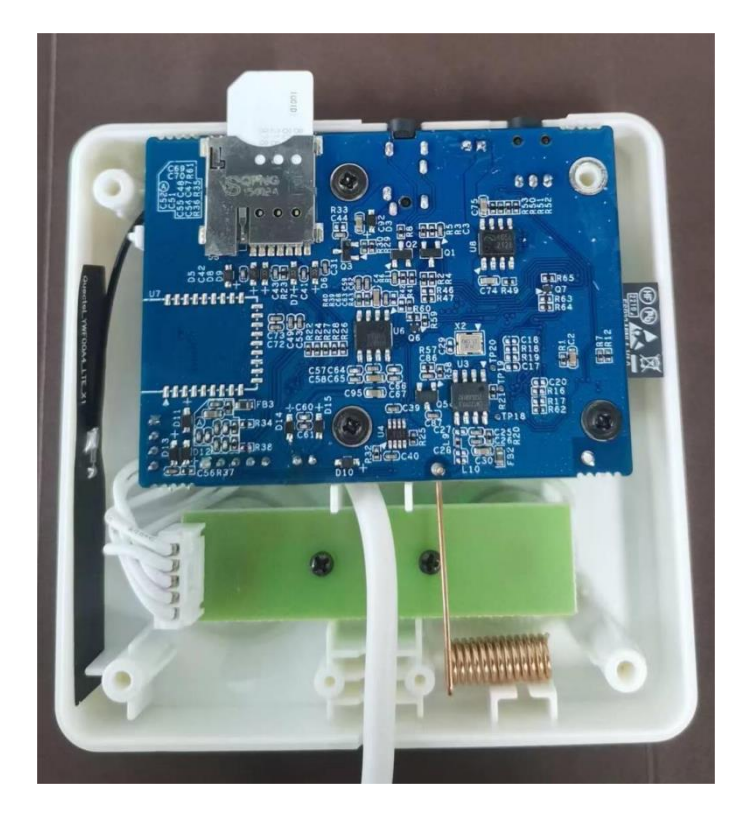

图 2-1

第二步:使用工具将螺丝拧紧到呼叫主机背板,将后盖盖回并向下推。把电源线插入面板左侧的 DC 口,接通电源。

(注:无论是插卡还是拔卡,都应在断电情况下操作;若在接电情况下操作,电话卡可能会损坏)

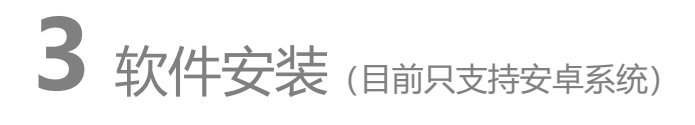

打开手机微信、QQ 扫码功能,页面跳转后选择在浏览器中打开或直接使用 任意浏览器扫描下方的二维码 (图 3-1),下载并根据提示完成安装。

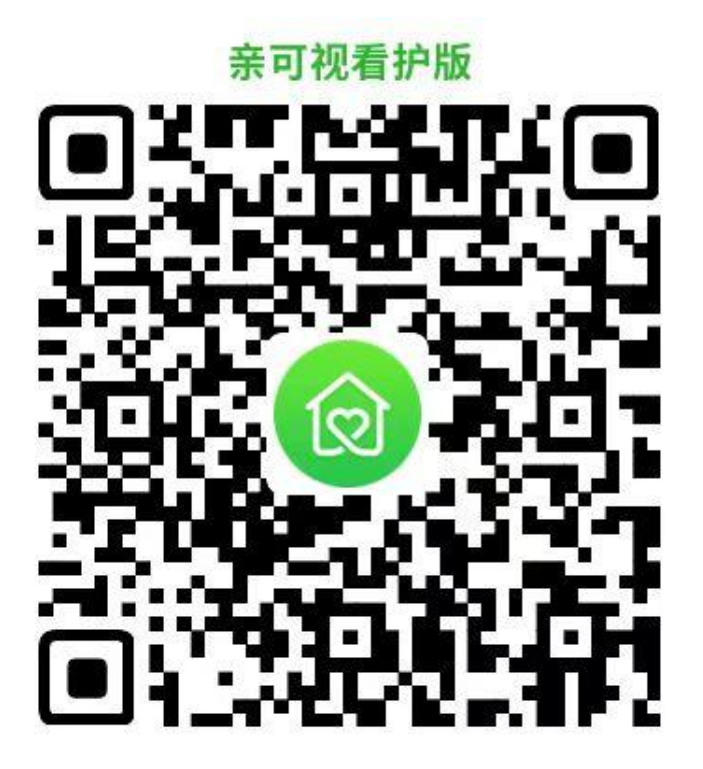

图 3-1

# 4 手机 APP 软件设置

4.1 用户注册

新用户需注册 App 账号才可登录使用,已注册用户可跳过此步骤直接登录。

步骤:在登录页面点击新用户注册->输入手机号->获取验证码->输入验证 码->输入密码->勾选协议->点击确定

| 中国电信圖作业会 | <b>米車</b> 40% 🗩 9:46 | 中国电信回答相念 彩139% 1 |            |                  |  |  |
|----------|----------------------|------------------|------------|------------------|--|--|
|          | 2.0.3.4              | <b>&lt;</b> i    | 新用户注册      |                  |  |  |
|          |                      | +86              | 中国         |                  |  |  |
|          | 10 A                 | 手机号 请输入手         | 机号         |                  |  |  |
|          | 1 M                  | 验证码 请输入验         | 证码         | 获取验证码            |  |  |
|          | and a                | 请输入密码 请辅         | 入密码        |                  |  |  |
|          | 1000                 | 1 我已阅读并同         | 意<<亲可视服务协议 | <u>×&gt;&gt;</u> |  |  |
|          | 10.01                |                  |            |                  |  |  |
| 请输入密码    |                      |                  |            |                  |  |  |
| 登录       | 新用户注册                |                  |            |                  |  |  |
| 免注册试用    |                      |                  |            |                  |  |  |
| 第二月豆米    |                      |                  |            |                  |  |  |

4.2 添加关心的人

步骤:点击主页的健康数据->点击+号,添加关心的人->输入相应的基本信息(名字、年龄、身高、体重为必填项)->点击确定

| 中国电信回 🛀 🐟 🕺 🕸 👘 9:54 | 中国电信冒机                                | 考書 38% 💷 9:57 | 中国电信圈 5月 余  | \$ <b>#</b> 39% <b>#_</b> ) 9:54 |
|----------------------|---------------------------------------|---------------|-------------|----------------------------------|
| 금 主页 ····            | く健康                                   | 题据 •••        |             | 健康数据                             |
|                      | 健康数据                                  | 1人 Q 💿        | 健康政策        | th Q 🕲                           |
| w= ◎ ① ■             | 张三                                    |               | 3           | Ξ.                               |
| 睡眠                   |                                       |               |             |                                  |
|                      |                                       |               | 请输          | 入关心的人的信息                         |
|                      |                                       | +)            | 内中。         | No.3 do 65172 06345 052          |
|                      | ia ho                                 | é心的人          | <b>五子</b> . | 柳八內谷不能力之                         |
|                      |                                       |               | 年齢:         | 年龄范围0~120                        |
| :                    |                                       |               | 身高:         | 身高范围30~250(cm)                   |
|                      | · · · · · · · · · · · · · · · · · · · |               | 体重:         | 请输入体重 (kg)                       |
| 睡眠时间                 |                                       |               | 电话:         | 请输入手机号                           |
|                      |                                       |               | 联系地址:       | 请输入联系地址                          |
| 深度睡眠 浅度睡眠            |                                       |               | (性别:        | ◎男 ◎女                            |
|                      |                                       |               | 确定          | 取消                               |
|                      |                                       |               |             |                                  |

4.3 添加多功能语音呼叫器

# 方法一 (扫码添加, 推荐使用):

步骤:点击主页左上角的扫描框->扫描设备后盖的二维码->点击添加->点 击关心的人头像,提示绑定成功。操作完成

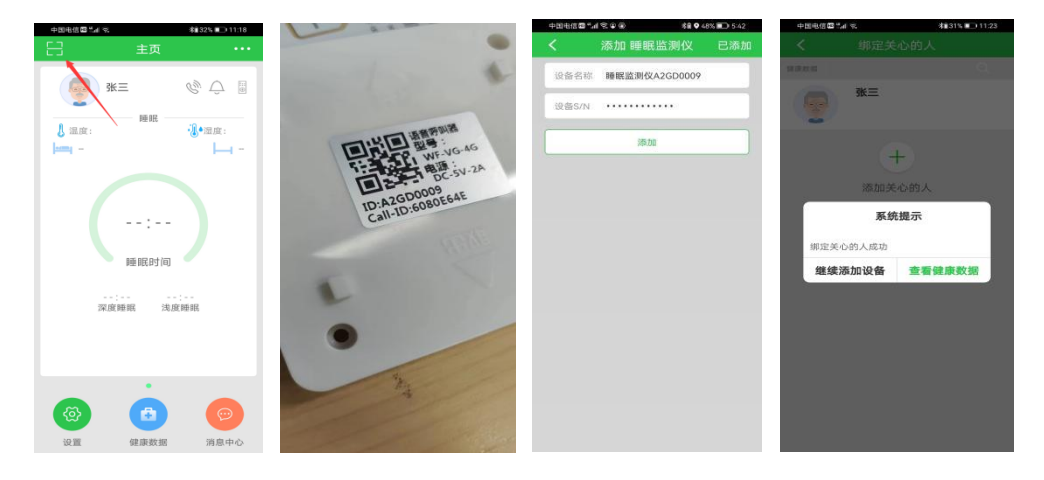

# 方法二 (需打开蓝牙搜索):

步骤:点击主页右上角的...图标->选择手动添加->选择睡眠监测仪->点击自动搜索->找到以 A2GD 开头的设备->点击下一步->点击添加->点击关心的人头像,提示绑定成功

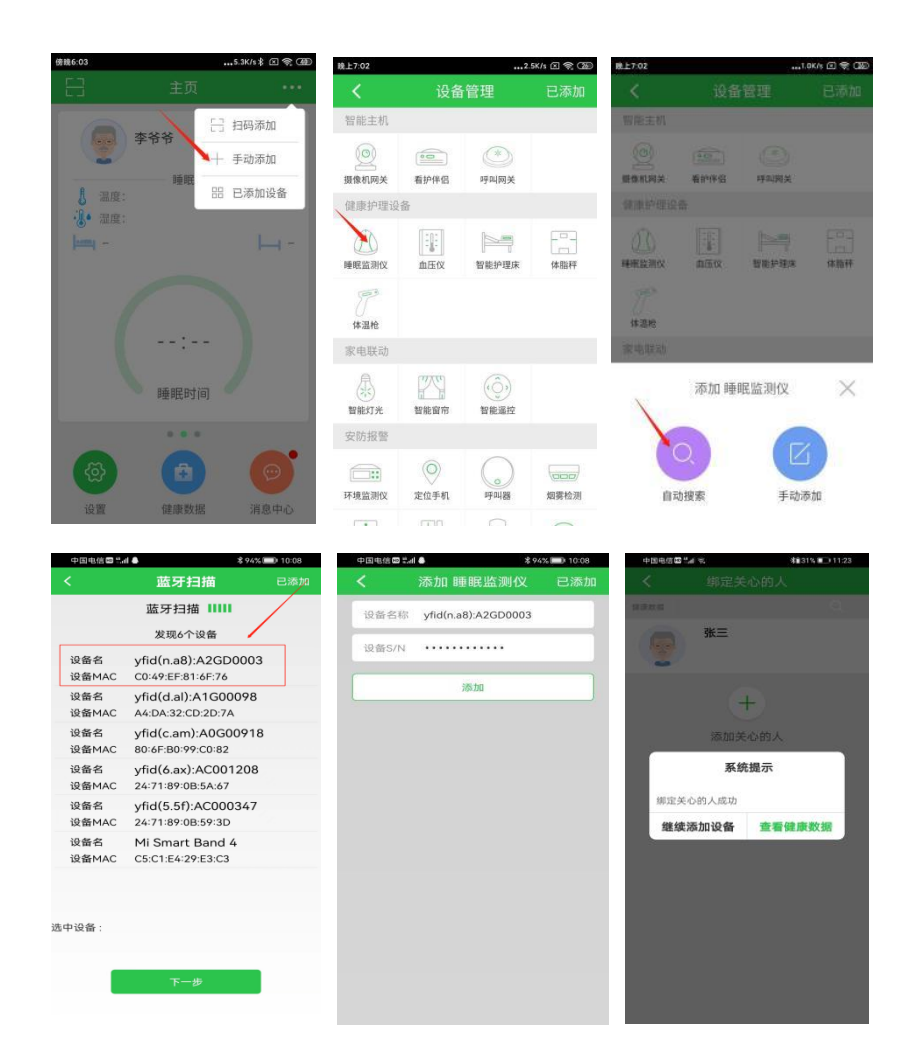

# 4.4 设置电话号码

设置预留的 5 个电话号码,设备使用者可根据情况选择拨打 SOS 告警电话 或拨打亲情电话与家属联络。

步骤:点击主页右上角的...图标->选择已添加设备->在睡眠监测仪中,找到 并点击 A2GD 开头的设备->点击齿轮图标,进入设置->选择手机号设置->分别 输入需要设置的号码->点击配置

| 下午1:39      | 0.3K/s 🖇 🗵 😤 🗇 🗩     | 中国电信 📾 🖬 4         | k s              | 93% 🗩 10:16  | 中国电信         | 10 <b>4.</b>             | \$ 93% 🗩 10:16 |
|-------------|----------------------|--------------------|------------------|--------------|--------------|--------------------------|----------------|
| E           | 主页 1 🛌 🚥             | <                  | 已添加设备            | 刷新           | <            | 睡眠监测仪                    | Ŵ              |
|             |                      | Q 输入设备             | 名称搜索             |              | A260         | 0003                     |                |
| 李切          | 马 扫鸟添加               | () 睡眠监             | 则仪 (已添加: 1)      | <u> </u>     | A2GD<br>类型:  | 睡眠监测仪                    | $\otimes$      |
|             | 十 手动添加               | A2GD0003           | C049EF8          | 16F76 在线     | S/N:<br>ID : | c049ef816f76<br>A2GD0003 | ලා             |
| 人温度: 30.9   | <b>唑眠</b><br>器 已添加设备 | 血压仪                | (已添加: 1)         | $\searrow$   | 用户:          | 张爷爷                      |                |
| jamj -      | - H-                 | C0000781           | A4C1385          | 407A4        |              |                          |                |
|             | 2                    | ◎ 滞留探              | 则 (已添加: 1)       |              |              |                          |                |
| 1           |                      | 582b39d9           | 582              | b39d9        |              |                          |                |
|             |                      | 🧾 手环 (             | (已添加: 1)         | )<br>        |              |                          |                |
|             | 00:00                | 8624510501         | 85695 8624510501 | 85695        |              |                          |                |
|             |                      | 然气检;               | 则 (已添加: 6)       | $\sim$       |              |                          |                |
|             | 睡眠时间                 | 0040cf06           | 00               | 40cf06       |              |                          |                |
|             |                      | 004c18c0           | 004              | ic18c0       |              |                          |                |
| 0.00        | 00.00                | 004c3aca           | 004              | ic3aca       |              |                          |                |
|             | <b>A</b>             | 燃气检测004            | 0dd01 004        | 0dd01        |              |                          |                |
| ( 🕀 )       |                      | 燃气检测004            | c31e6 004        | c31e6        |              |                          |                |
| 设置          | 健康数据 消息中心            | 004c4e37           | 004              | c4e37        |              |                          |                |
|             |                      |                    |                  |              |              |                          |                |
| < 8         |                      | © *// ® <b>≈ ≈</b> | 配置手机号            | ©1∲77% ■0 9: | 55           |                          |                |
|             |                      |                    |                  |              |              |                          |                |
| yfid(c 👔    | #定到关心的人              | 手机号1               | 请输入第一个手机号        | 8            |              |                          |                |
| 奕型:<br>S/N: | 修动追答文称               | 手机号2               | 请输入第二个手机号        | 8            |              |                          |                |
| ID :        |                      | 手机号3               | 请输入第三个手机号        |              |              |                          |                |
| 用户:         | 配置设备参数               | 亲情号1               | 请输入第一个亲情号        |              |              |                          |                |
|             | 设置设备环境               | 亲情号2               | 请输入第二个亲情号        |              |              |                          |                |
|             | 地图定位                 | 音量 请               | 输入1~5            |              |              |                          |                |
|             | 杏看定位                 |                    |                  |              |              |                          |                |
|             | 47.86 27.54          |                    |                  |              |              |                          |                |
|             | 拉雷配对                 |                    | 38.50            |              |              |                          |                |
| 山川市和号设置     | 呼叫报警设置               |                    |                  |              |              |                          |                |
| 1           | 手机号设置                |                    |                  |              |              |                          |                |
|             | 心率提醒设置               |                    |                  |              |              |                          |                |
|             |                      |                    |                  |              |              |                          |                |
|             |                      |                    |                  |              |              |                          |                |

(注:设置的 5 个号码,其中前 3 个为 SOS 紧急呼叫,后 2 个为亲情号码;不 强制要求设满 5 个,用户可根据自身情况设置合适的号码)

# 4.5 来电按键接听

目前产品支持内置 5 个号码对呼入号码自动接听,也可以设置为所有号码呼入都手动接听模式,主叫通话时长也可以做出厂限制,具体功能模式请与供应商确认。

## 5.1 当使用者按动紧急呼叫手柄时, 触发报警 (SOS)。

模式一 (一键呼叫):

当按下按键蓝灯亮起,松开按键(按住时长小于 3S),触发紧急求救,多功能语音呼叫器开启电话轮拨功能。

开始呼叫第一个电话号码,如果 30S 内无人接听;则拨打第二个号码,若 30S 内仍无人接听;继续拨打第三个号码,第三个号码持续 60S 左右。假设 3 个号码都无人接听,多功能语音呼叫器停止呼叫。

模式二 (挂断电话):

当持续按下的时间大于 3S 时,观察 LED 指示灯,红灯闪烁后松开。即为停止当前电话状态 (包括拨号、振铃、通话),进入待机状态。

### 5.2 当使用者按压呼叫主机上的按钮,进入亲情通话。

亲情通话模式分为两种:

模式一 (亲情电话 1):

当按动面板左侧的按钮,且持续按下的时间小于 3S 时,LED 灯为蓝灯闪烁, 松开按键,多功能语音呼叫器开始拨打预设的第一个亲情号码。

#### 模式二 (亲情电话 2):

当按动面板右侧的按钮,且持续按下的时间小于 3S 时,LED 灯为蓝灯闪烁, 松开按键,多功能语音呼叫器开始拨打预设的第二个亲情号码。

(注意:无论何种模式,只要长按紧急呼叫手柄或亲情通话按钮,指示灯为红灯

闪烁,即可停止当前电话状态(包括拨号、振铃、通话))。

# 5.3 当使用者接入睡眠传感带时,进入睡眠监测功能(选用)

当设备成功绑定后,点击首页睡眠数据或关心的人,弹出睡眠监测的统计页面,点击实时监测,即进入到实时数据监测页面。

| < 8                       | 8329-17床的健康数据 |       | <b>く</b> 『在线:                   | 监测中 🔅                        |
|---------------------------|---------------|-------|---------------------------------|------------------------------|
|                           |               |       | 实时监测 日报                         | 周报  月报                       |
|                           | 8329-17床      |       | 使用者:刘奶奶                         | ID :A0001842                 |
|                           |               |       | 🤎 心率: 72 🧥                      | 呼吸率: 17 (次/分钟                |
| 睡眠监测仪                     |               | 在线    | €"事件 ●                          | 在床 ● 闘身 ● 体动 ● 天             |
| 睡眠质量                      |               | 优     |                                 |                              |
| 入睡时间                      |               | 19:59 |                                 |                              |
| where prime is due to the |               | 0)5   |                                 |                              |
| 局床次奴                      |               | 27    |                                 |                              |
| 翻身次数                      |               | 46次   | 16:34 16:35 16:36 16:37 16:38 1 | 6:39 16:40 16:41 16:42 16:43 |
| 血压仪                       |               | 未绑定   | ▲ 实时波形                          |                              |
| 收缩压                       |               |       | A . 1 A                         |                              |
|                           |               |       |                                 |                              |
| \$7.2K EE                 |               |       |                                 | 1                            |
| 舒张压                       |               |       | 11 Man                          | 1. May Alas                  |
| 舒张压<br>脉搏                 |               |       | 11 1 Mar                        | man                          |
| 舒张压<br>脉搏<br>血糖仪          |               |       | WWW                             | mm                           |

点击或滑动到日报、周报和月报,即可查询不同时间段的睡眠报告。

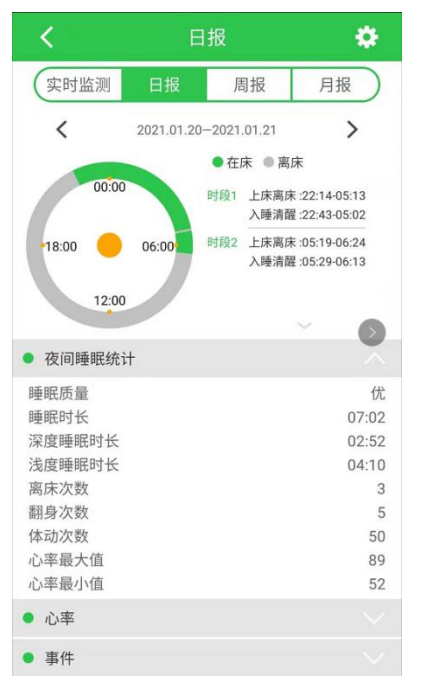

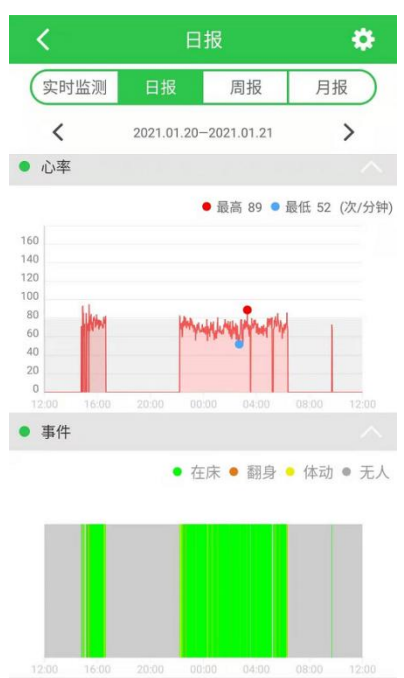

#### 5.4 设备场景联动 (多功能语音呼叫器和烟感、燃气、呼叫器联动使用)

场景 1:当张爷爷一人独自在家时,若在卫生间突感身体不适,可拉动卫生间呼叫器,触发告警,在有效距离内(居家环境 30 米内),多功能语音呼叫器即刻响应,依次拨打预设的 3 个 SOS 号码。

场景 2:当张爷爷独自一人在家午休,忘记关燃气灶,导致燃气泄漏。泄漏 的燃气达到一定浓度时,燃气监测器会蜂鸣报警,在有效距离内(居家环境 30 米内),多功能语音呼叫器即刻响应,依次拨打预设的 3 个 SOS 号码。

场景 3:当张爷爷独自一人在家午休,忘记关燃气灶,导致失火。现场的烟雾浓度达到一定数值时,烟雾报警器会蜂鸣报警,在有效距离内(居家环境 30 米内),多功能语音呼叫器即刻响应,依次拨打预设的 3 个 SOS 号码。

通过居家安全设备与多功能语音呼叫器的联动,可将老人讯息及时传递给外 界,让需要帮助的老人得到迅速的救援。

(注:多功能语音呼叫器的联动使用不局限于某一场景,可多个场景联合使用。)

# 6.1 手动添加呼叫类设备

呼叫类设备包括床头呼叫器、卫生间呼叫器、挂绳呼叫器、烟雾报警器、燃 气报警器、漏水探测器、门磁报警器、红外活动探测。

## 方法一 (扫码添加, 推荐使用):

点击 APP 主页左上角的扫描框-->扫描设备的条形码(或二维码)-->点击 添加-->绑定到网关-->绑定到关心的人。

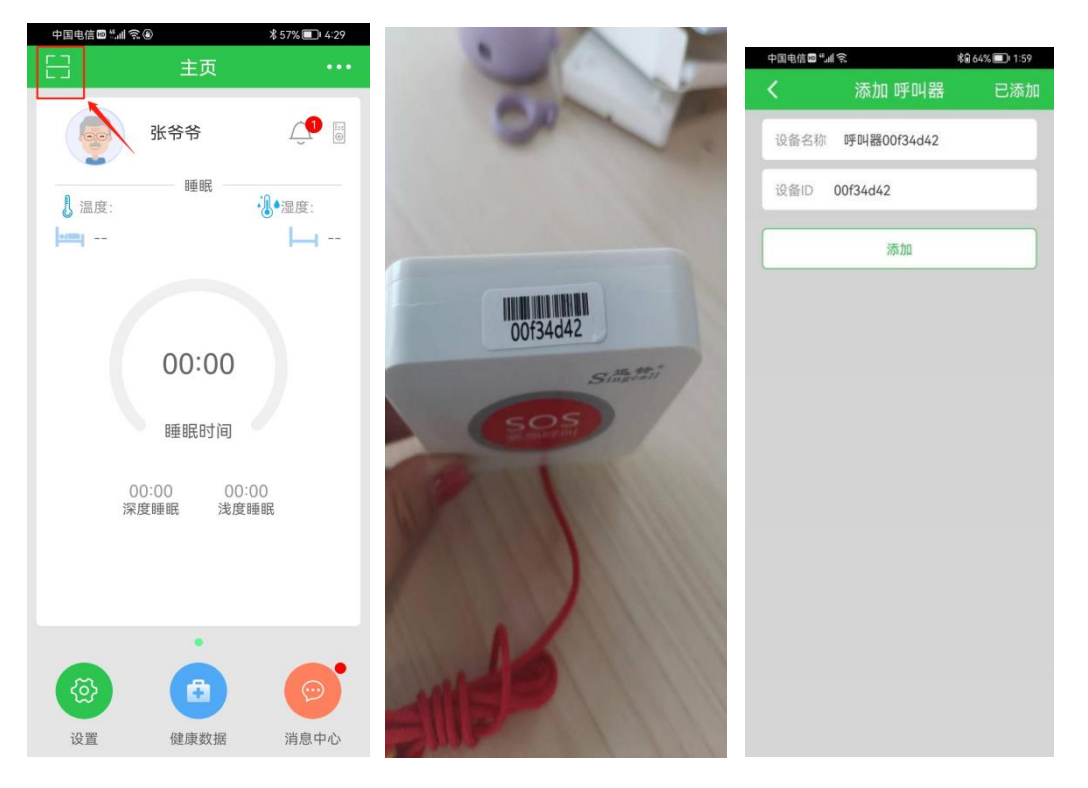

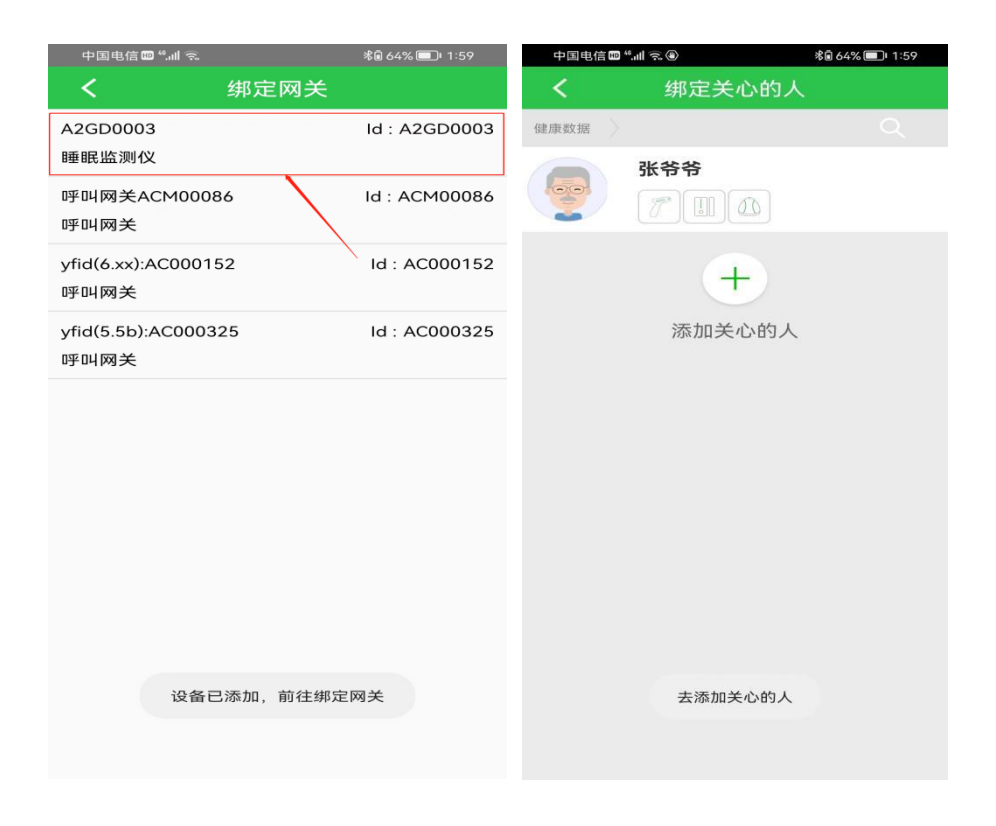

# 方法二 (手动输入):

步骤: 点击 app 主页右上角的"…",选择"手动添加"->选中"呼叫器"->输入呼叫器 ID 号->点击"添加"->在绑定网关页面选择绑定的网关-->选择要 绑定的人。

| 中国电信冒 📶 😒                             | - A               | 18% 💷 1:27 | 中国电信回答            | 27 h.           | **                                                       | 18% (+) 1:27 | <b>\$</b> ₽24% (►) 1:33 |          |     |
|---------------------------------------|-------------------|------------|-------------------|-----------------|----------------------------------------------------------|--------------|-------------------------|----------|-----|
|                                       | 主页                | 0.222      | <                 | 设备              | 管理                                                       | 已添加          | <                       | 添加 呼叫器   | 已添加 |
|                                       | E #               | 日码添加       | 智能主机              |                 |                                                          |              | 设备名利                    | 〒 町 叫 器  |     |
| · · · · · · · · · · · · · · · · · · · | ²+ ∃              | F动添加       | (2)<br>摄像机网关      | (1)<br>看护伴侣     | ()<br>()<br>()<br>()<br>()<br>()<br>()<br>()<br>()<br>() |              | 设备ID                    | 请输入设备ID  |     |
| ↓ 溫度:0.0                              | 88 E              | 已添加设备      | 健康护理设             | 备               |                                                          |              |                         | 2 Statun |     |
| mg -                                  |                   | - 14       | <b>反</b><br>藤鹿滋湯仪 | 血压仪             | (Q2)<br>血氣仪                                              | 智能护蹼床        |                         | 200.216  |     |
|                                       | 00:00             |            | (二) (本間秤          | <b>万</b><br>体温稔 | 人                                                        |              |                         |          |     |
|                                       |                   |            | 家电联动              |                 |                                                          |              |                         |          |     |
|                                       | 睡眠时间              |            | 量能灯光              |                 |                                                          | /            |                         |          |     |
| 20:00                                 | ) 00:00<br>眠 浅度睡眠 | £          | 安防接错              |                 | 1                                                        |              |                         |          |     |
|                                       |                   |            | ()<br>环境监测仪       | ②定位手机           | () () () () () () () () () () () () () (                 | (100) 城寨检测   |                         |          |     |
|                                       |                   |            | 燃气检测              |                 | 國語                                                       |              |                         |          |     |
| 役置                                    | 健康数据              | 消息中心       | 福水探测              |                 | (i)<br>手环                                                | 毫米雷达波        |                         |          |     |

| 中国电信 📾 號 🛲 🗩                | <b>∦</b> 87% <b>□</b> • 10:57 | 中国电信回誓礼家    | <b>端</b> 19% 🕩 1:28 |
|-----------------------------|-------------------------------|-------------|---------------------|
|                             |                               | <br>く    绑定 | 关心的人                |
| A2GD0003                    | ld : A2GD0003                 | 健康数据        |                     |
| 睡眠监测1X                      |                               | 张三          |                     |
| 呼叫网关ACM00086<br>呼叫网关        | Id : ACM00086                 |             |                     |
| yfid(6.xx):AC000152<br>呼叫网关 | ld : AC000152                 |             | +                   |
| yfid(5.5b):AC000325<br>呼叫网关 | Id : AC000325                 | 添加          | 可关心的人               |
|                             |                               |             |                     |
|                             |                               |             |                     |
|                             |                               |             |                     |
|                             |                               |             |                     |
|                             |                               |             |                     |
|                             |                               |             |                     |
|                             |                               |             |                     |
|                             |                               |             |                     |

(注意:添加烟感、燃气、漏水或其他呼叫器类设备时,与呼叫器操作类似,只 是在选择设备类型时,点击相应类型即可) 7 添加健康类设备

多功能语音呼叫器同时具备网关功能,可配合健康类设备(体温枪、血压仪、 血氧仪、血糖仪)进行实时自我健康检查并记录。

7.1 添加血压仪

方法一 (扫码添加, 推荐使用):

点击 APP 主页左上角的扫描框-->扫描设备的条形码(或二维码)-->点击 添加-->绑定到关心的人。

方法二 (需打开蓝牙搜索):

点击 app 主页右上角的"…"->选择"手动添加"->在健康护理设备栏选择"血压仪"->选择"自动搜索"->找到 Yuwell BP (鱼跃)或 BP (脉搏波) 开头的设备->点击下一步->点击添加->绑定到关心的人

| 中国电信回答机 🖘                |                 | 輪18% 🖃 1:27 | <                    | 设备               | 管理       |      | <            |      |          |    |
|--------------------------|-----------------|-------------|----------------------|------------------|----------|------|--------------|------|----------|----|
|                          | 主页              | 1           | 智能主机                 |                  |          |      | 智能主机         |      |          |    |
| <b>Ж</b> ≡               | 2+<br>1000      | 手动添加        | (3) 摄像机网关            | <b>9</b><br>看护伴侣 | (学叫网关    |      | (回)<br>摄像机网关 | 看护伴侣 | (学) 所叫网关 |    |
| ●温度: 0.0                 |                 |             | 健康护理设                | 备                |          |      | 健康护理设        |      |          |    |
|                          |                 |             | 近し     度眠监测仪         | 血压仪              | 智能护理床    | 体脂秤  | ()<br>睡眠监测仪  | 血压(X | 智能护理床    |    |
|                          | 00:00           |             | <b>分</b><br>体温枪      |                  |          | •    | (7)<br>体温枪   |      |          |    |
| 00:00 00:00<br>深度時間 浅度時間 |                 |             | 家电联动                 |                  | <b>`</b> |      | 家电联动         |      |          |    |
|                          |                 | 智能灯光        | 智能窗帘                 | ()) 智能遥控         |          |      | 添加」          | 血压仪  | $\times$ |    |
|                          |                 |             | 安防报警                 |                  |          |      |              |      |          |    |
|                          |                 |             | <b>正</b> ::<br>环境监测仪 | 定位手机             | () 呼叫器   | 烟雾检测 | 自立           | し、   | 手动添      | bп |
| DC JH                    | THE ARE SEX 375 | Haras Pros  |                      | mn               | $\cap$   | 0    |              |      |          |    |

| 1            | 依牙扫描                                     | 已汤加    |
|--------------|------------------------------------------|--------|
| N            |                                          | Случин |
|              | 蓝牙扫描 1111                                |        |
|              | 发现139个设备                                 |        |
| 设备名<br>设备MAC | yfid(c.ag):A0G00315<br>80:6F:80:99:C2:2F | 0      |
| 设备名          | yfid(6.ax):AC001208                      |        |
| 设备MAC        | 24:71:89:0B:5A:67                        |        |
| 设备石<br>设备MAC | A4:DA:32:2A:E3:5E                        | 0      |
| 设备名<br>设备MAC | Yuwell BP-YE650A<br>C0:18:11:15:04:65    |        |
| 设备名          | WF-Smart1.0                              |        |
| 这面MAC        | 20.21.01.00.00.21                        |        |
| T K E        |                                          |        |
|              |                                          |        |
|              | 下一步                                      |        |
|              |                                          |        |
|              |                                          |        |

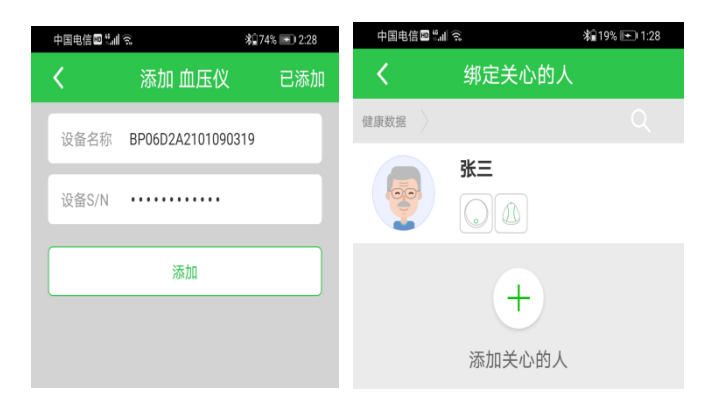

# 7.2 添加体温枪

## 方法一 (扫码添加, 推荐使用):

点击 APP 主页左上角的扫描框-->扫描设备的条形码(或二维码)-->点击 添加-->绑定到关心的人。

# 方法二 (需打开蓝牙搜索):

点击 app 主页右上角的"…",选择"手动添加",在健康护理设备栏选择"体 温枪",选择"自动搜索"->找到 AOJ 开头的设备->点击下一步->点击添加-> 绑定到关心的人

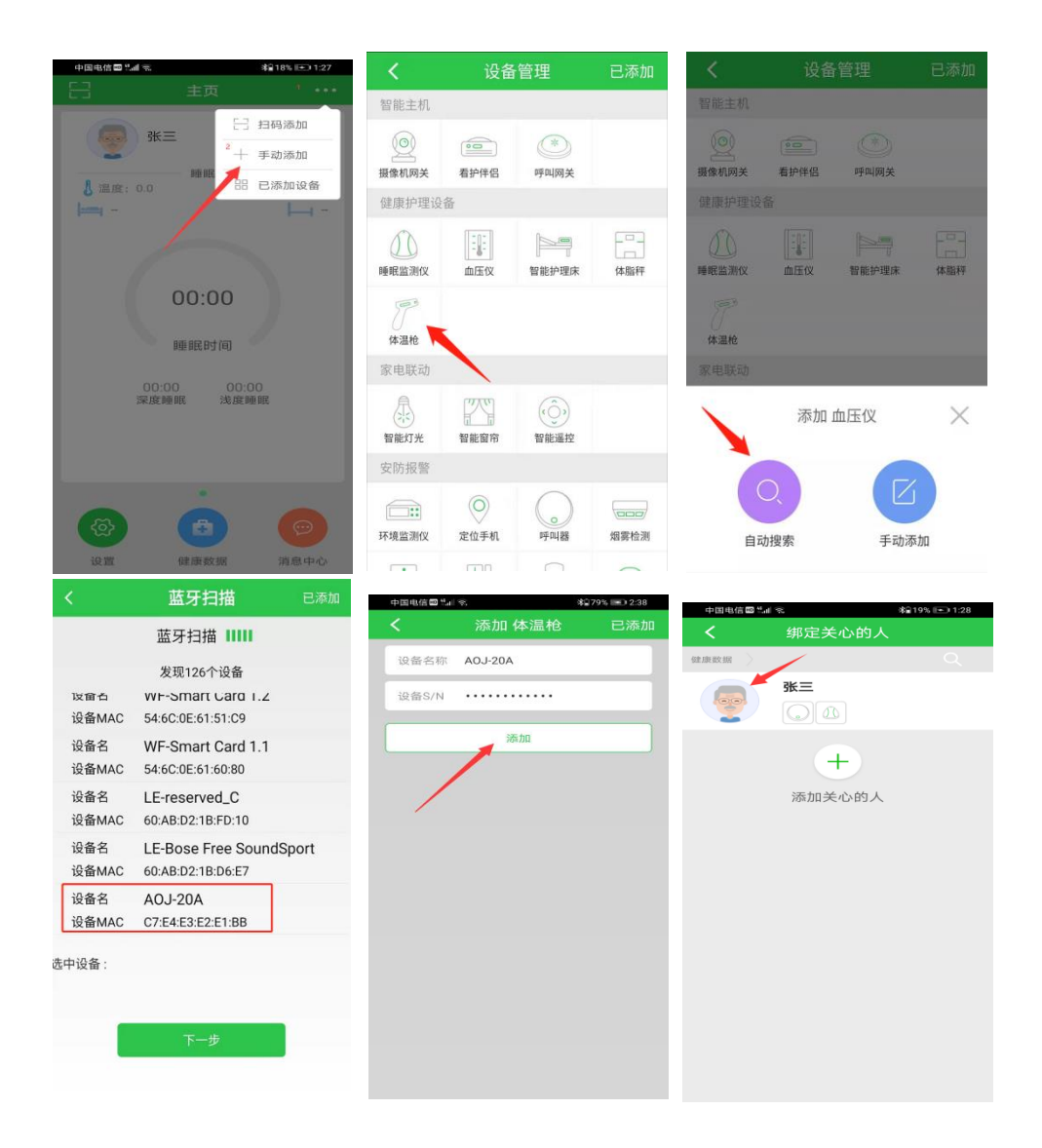

(注:当健康类设备成功添加并绑定到关心的人,且确认多功能语音呼叫器 在线,老人可自行进行健康设备测量,系统会自动采集健康数据到后台,无需他 人协助) 点击"主页左下角的设置"->选择"帮助"->"睡眠固件更新",如有新版 本发布,用户点击升级固件即可(升级时请勿断电)。

| 中国电信 🔤 " 💷 📚                                      | <b>≵</b> \$78% <b>■</b> 3:52 | 中国电信回"』                                               | * \$2                              | /8% 🔲   3:53 | 中国电 | 3信四"訓令                              | ;                        | \$ \$ 78% 💷 \$:57 |
|---------------------------------------------------|------------------------------|-------------------------------------------------------|------------------------------------|--------------|-----|-------------------------------------|--------------------------|-------------------|
| 日主                                                | হ •••                        | <                                                     | 设置                                 |              | <   |                                     | 帮助                       | (C)               |
|                                                   |                              | 测试                                                    |                                    |              | ſ∱  | 睡眠固件更新                              |                          | >                 |
| 测试                                                | Ø. Ú                         | 12345                                                 | 678900                             | >            | ſ∱  | 呼叫固件更新                              |                          | >                 |
| ▶ 温度:                                             | €                            |                                                       |                                    | >            |     |                                     |                          |                   |
| ermi                                              | <b>⊢</b> -                   | 🖄 报警设置                                                |                                    | >            |     |                                     |                          | $\mathbf{N}$      |
|                                                   |                              | ◇ 软件升级                                                |                                    | >            |     |                                     |                          | N                 |
|                                                   |                              | (1) 消息中心                                              |                                    | >            |     |                                     |                          |                   |
|                                                   |                              | ✓ 数据同步                                                | /                                  | >            |     |                                     |                          |                   |
| 睡眠的                                               | 前                            | () 微信提醒                                               |                                    | >            |     |                                     |                          |                   |
| :<br>深度睡眠                                         | :<br>浅度睡眠                    | ? 帮助                                                  |                                    | >            |     |                                     |                          |                   |
|                                                   |                              | 戻 反馈                                                  |                                    | >            |     |                                     |                          |                   |
|                                                   |                              | í) XF                                                 |                                    | >            |     |                                     |                          |                   |
|                                                   |                              | ← 退出                                                  |                                    | >            |     |                                     |                          |                   |
| (A) 🕞                                             |                              |                                                       |                                    |              |     |                                     |                          |                   |
| 设置 健康對                                            | 如据 消息中心                      | ((=)                                                  | 户协议和隐私政策》                          |              |     |                                     |                          |                   |
| KAL DEDRU                                         | AND NEWSTIND.                | W/HZ                                                  | //                                 |              |     |                                     |                          |                   |
|                                                   |                              |                                                       |                                    |              |     |                                     |                          |                   |
| 中国电信圖 ""訓 念                                       | <b>\$</b> 92% 🔲 10:43        | 中国电信 📾 "訓 📚                                           | * 92                               | 2% 💷 10:43   | 中国  | 电信回"』』 🙃                            |                          | \$ 92% 🔲 10:43    |
| く固件頭                                              | 更新 🕜                         | <                                                     |                                    |              | <   | E                                   | 目件更新                     | 6                 |
| A2GD0003<br>设备ID: A2G<br>当前版本: n.a7<br>更新版本: n.a8 | 5D0003<br>, 可以更新<br>3        | A2GD000<br>设备ID:<br>当前版本<br>更新版本                      | 03<br>A2GD0003<br>: n.a7<br>: n.a8 | 可以更新         | 00  | A2GD0003<br>设备ID:<br>当前版本:<br>更新版本: | A2GD0003<br>n.a7<br>n.a8 | 10%               |
| 睡眠监测仪A1G4                                         | 2392                         | 睡眠监测                                                  | 仪A1G42392                          |              |     | 睡眠监测仪                               | A1G42392                 |                   |
| 设备ID: A1G<br>当前版本: j.b2<br>更新版本: j.b2             | 642392 暂无更新                  | <ul> <li>设备ID:</li> <li>当前版本</li> <li>更新版本</li> </ul> | A1G42392<br>; j.b2<br>; i.b2       | 暂无更新         |     | 设备ID:<br>当前版本:<br>更新版本:             | A1G42392<br>j.b2<br>i.b2 | 暂无更新              |
|                                                   |                              | 2010/07                                               | ◎ 系统提示                             |              |     | ~~~~                                | ,                        |                   |
|                                                   |                              | 法伊证法百部                                                | 没友办工材权的中源                          | . 1071-442   |     |                                     |                          |                   |
|                                                   |                              | 请保证得更加<br>环境。<br>否则可能会造<br>升级标题时间                     | 成设备损坏。<br>1大约一分钟。                  | , Mate       |     |                                     |                          |                   |
|                                                   |                              | 10 文持睡眠监                                              | 1/73 12 田。<br>百年                   |              |     |                                     |                          |                   |
|                                                   |                              |                                                       | 2.44                               |              |     |                                     |                          |                   |
|                                                   |                              |                                                       |                                    |              |     |                                     |                          |                   |
|                                                   |                              |                                                       |                                    |              |     |                                     |                          |                   |
|                                                   |                              | /                                                     |                                    |              |     |                                     |                          |                   |
|                                                   |                              |                                                       |                                    |              |     |                                     |                          |                   |
|                                                   |                              |                                                       |                                    |              |     |                                     |                          |                   |
|                                                   |                              |                                                       |                                    |              |     |                                     |                          |                   |

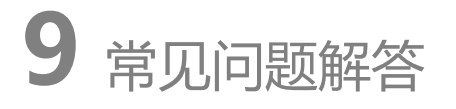

1. 自动搜索时,设备蓝牙搜索不到?

请检测手机蓝牙功能是否开启, 且距离建议保持在3米范围内。检查设备是否 已经正常上电启动。

2. 设备上电后无法正常上线?

上电后检查设备是否有指示灯亮起。

若无,请检查插座或电源适配器供电是否正常;

若指示灯持续红色闪烁 (表示设备一直在请求网络),请确认附近运营商信号 是否正常,或确认 SIM 是否已插入且能否正常使用;

若指示灯为紫灯间隙性闪烁且间隔不大于 5S (表示设备出现故障), 请与供应商联系。

3. 关心的人提示未绑定多功能语音呼叫器?

请进入"主页"->"设置"->"设备管理"->"睡眠监测仪 (设备 ID 为 A2GD 开头的设备)",点击齿形图标,选择绑定关心的人即可。

4. 手机号显示只能设置 3 个号码?

首先确认,多功能语音呼叫器是否升级到适配版本(n.a8版本以后),若不是, 请参考第8条——设备升级,将设备升级至最新版本;其次,检查手机 APP版本 是不是适配版本(2.0.3.4以后),若不是点击设置,再选择软件升级。 5.设置5个号码后,拨号失败,或拨打错误的电话? 设置号码后,多功能语音呼叫器需要与后台进行同步操作,请耐心等待;约 105 后最新设置的电话号码生效,此时再拨打电话。

6. 血压仪、体温枪测量后, 手机 APP 看不到相关数据?

首先,查看血压仪、体温枪是否绑定到关心的人身上;其次,检查多功能语音 呼叫器是否在线 (在主页"已添加设备"中查看);若显示离线,请确认 SIM 卡 是否过期,设备是否供电正常。